# It's time to Update your Computer to Windows 11!

Check your Windows version.

In the search field, on the bottom left side of your screen, type **WinVer** and hit enter.

If you see Windows 11, you are all set!

Disregard the instructions below.

If you see **Windows 10**, you will need to update your computer to Windows 11. **Proceed to the instructions below.** 

There are two ways to update your computer to Windows 11. The update takes about 2 hours. You can work on your computer while it downloads. It will reboot multiple times while it installs.

#### **Option 1: Software Center**

1. If you are at home, you will need to be connected to the network (VPN) with Global Protect. Or, from campus, you can be on the secure Anschutz WiFi or hard-wired with an ethernet cord to the network.

Required Featured

Filter: All

- 2. Search for Software Center in the bottom left of your computer.
- 3. Double click the Windows 11 Installer.
- 4. Then click Install.
- 5. It will start to download it. You can follow the progress.
- When it's ready to install, answer the prompts: hit Accept on the License page and Next for Up-

dates. At Ready to Install, keep both boxes checked and click Next.

(Ţ

Applications

Coperating System

Installation status

Device compliance

C Updates

Denver | Anschutz

 Your computer will reboot and go through a few different screes, no need to be on VPN at this point. When you get to a log in screen, log in with your usual university credentials and check to see if you are on Windows 11.

# windows 11 Installer - 50MITS - Windows 11 Upgrade 50MITS - 00MITS - 00M

Sort by: Most recent

#### **Option 2: From a Browser**

- Open a browser, Chrome or Edge, and navigate to <u>https://</u> www.microsoft.com/en-us/software-download/windows11
- 2. Click **Download Now,** the first option on the page.
- Click Yes to Allow app to make changes, install the PC Health Check and follow the prompts, after the check is complete, hit Refresh on the Installation Assistant.

| Windows 11 Installation Assistant                                                                                                 |
|----------------------------------------------------------------------------------------------------|
| This is the best option for installing Windows 11 on the device you're currently using. Click <b>Download Now</b> to get started. |
| > Before you begin using Installation Assistant                                                                                   |
| Download Now                                                                                                    |

- 4. Next, click to start the download. This will take quite a bit of time, you can work on your computer during the download.
- 5. When it's ready to install, go to Step 6 above.

## For HELP, email <a href="mailto:win11@medschool.zendesk.com">win11@medschool.zendesk.com</a>, submit a form on our WebPage

### ITSS Helpdesk , or call 303-724-0100.

This document was created by the School of Medicine IT Shared Services department at the University of Colorado.

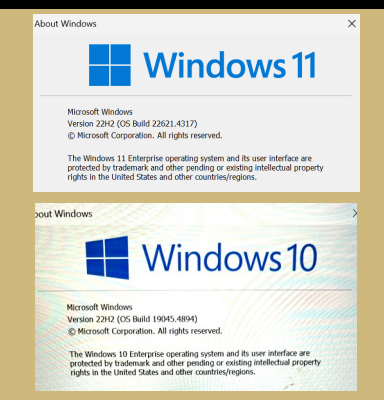